- There are **two tabs** at the bottom of this worksheet:
  - Vacancy report by County
  - o Ventilator-Assisted Care AFH

## Vacancy report by County

1. Determine what county you need to search. Click the 'down arrow' under the **County** column.

|                                                         | Spec Service Vacancy Report 12-11-17_BY COUNTY2000 TEST VERSION - F.cel |        |                                                                 |                                                |                                                    |           | el MORSE Janet E          | <b>m</b> –        |                                | ×                  |   |       |
|---------------------------------------------------------|-------------------------------------------------------------------------|--------|-----------------------------------------------------------------|------------------------------------------------|----------------------------------------------------|-----------|---------------------------|-------------------|--------------------------------|--------------------|---|-------|
|                                                         | File Home                                                               | : I    | nsert Page Lay                                                  | yout For                                       | mulas Data                                         | Review Vi | ew DYMO Label             | ACROBAT           | ♀ Tell me what                 | : you want to do   | 8 | Share |
| $ \begin{array}{c c c c c c c c c c c c c c c c c c c $ |                                                                         |        |                                                                 |                                                |                                                    |           |                           |                   |                                | *                  |   |       |
| A1 $\cdot$ : $\times \sqrt{f_x}$ Couplet $\cdot$        |                                                                         |        |                                                                 |                                                |                                                    |           |                           |                   |                                |                    |   |       |
| 4                                                       | A                                                                       |        | В                                                               |                                                | с                                                  |           | D                         | E                 |                                | F                  |   |       |
| 1                                                       | County                                                                  | Ŧ      | Provider#                                                       | Fa                                             | cility Name & Ac                                   | ddress 🔻  | Facility Type             | Specialty<br>Type |                                | Phone #<br>Contact |   |       |
| 2                                                       | Benton                                                                  |        | 526928                                                          | Chestnut H<br>9105 Newt<br>Corvallis, 0        | <i>louse</i><br>ton Rd<br>OR 97330                 |           | Advanced                  | AFH               | 541-760-0492<br>Jessica Cardin |                    |   |       |
| 3                                                       | Benton                                                                  |        | 520506                                                          | <i>John Grim</i><br>640 S. 15th<br>Philomath   | <b>m AFH</b><br>Street<br>J, OR 97370              |           | Advanced                  | AFH               | 541-929-7681<br>John Grimm     |                    |   |       |
| 4                                                       | Benton                                                                  |        | 526521                                                          | <i>Skyline Co</i><br>3040 SW K<br>Corvallis, ( | <b>untry Living</b><br>nollbrook Avenu<br>OR 97333 | ie        | Advanced                  | AFH               | 541-231-4811<br>John Grimm     |                    |   |       |
| 5                                                       | Clackamas                                                               |        | 514433                                                          | <b>Agape Adı</b><br>8951 SE 41<br>Milwaukie    | u <b>lt Care</b><br>st street<br>e, OR 97222       |           | Advanced                  | AFH               | 971-344-4998<br>Ligia Pop      |                    |   |       |
| Clackamas                                               |                                                                         | 526039 | Better Living 3<br>8490 SE Bachman Drive<br>Gladstone, OR 97027 |                                                | Advanced                                           | AFH       | 503-810-6614<br>Emily Asa |                   |                                |                    |   |       |
| Clackamas 525178                                        |                                                                         |        | Better Livi                                                     | ng, LLC.                                       |                                                    |           |                           | 503-810-6614      |                                |                    | - |       |
|                                                         | Vacancy Report-BY COUNTY VENTILATOR-ASSISTED CARE AFH (+) : (           |        |                                                                 |                                                |                                                    |           |                           |                   |                                |                    |   |       |
| Re                                                      | Ready                                                                   |        |                                                                 |                                                |                                                    |           |                           |                   |                                |                    |   |       |

## 2. Click 'Select All' to clear all counties. Click desired County box. Click "OK".

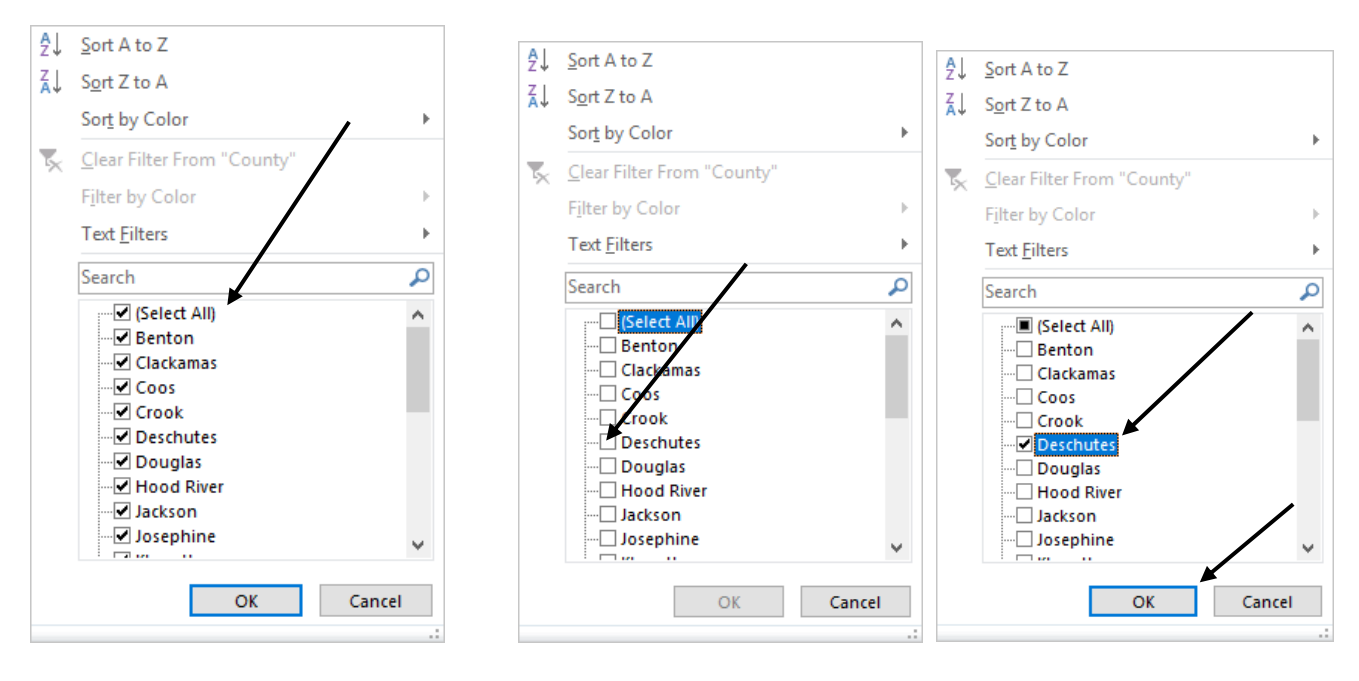

3. This will filter and show only the County you select.

|                              | Spec Service Vacar.cy Rep                                                | port 12-11-17_BY CO               | UNTYxxxxTEST V                 | ERSION - Exce                                   | el MORSE Janet E                       | <b>T</b> –                                                  |         |
|------------------------------|--------------------------------------------------------------------------|-----------------------------------|--------------------------------|-------------------------------------------------|----------------------------------------|-------------------------------------------------------------|---------|
| File Home Insert Page Lay    | yout Formulas Data R                                                     | Review View                       | DYMO Label                     | ACROBAT                                         | ♀ ♀ Tell me what                       | you want to do                                              | ♀ Share |
| Paste * I U * D              |                                                                          | General<br>\$ ▼ % \$<br>€.00 →.00 | E Conditio Format a Cell Style | onal Formatting<br>as Table *<br>es *<br>Styles | y ► Insert ►<br>► Delete ►<br>Format ► | ∑ • A<br>▼ Z<br>Sort & Find &<br>Filter • Select<br>Editing | 2       |
|                              | Alightine                                                                | ar number                         |                                | Styles                                          | Central Central                        | Cutting                                                     |         |
|                              | County                                                                   |                                   |                                |                                                 |                                        |                                                             | ~       |
|                              | county                                                                   | D                                 | F                              |                                                 | -                                      | `                                                           |         |
| County Provider#             | Facility Name & Addr                                                     | ress Fa                           | icility Type                   | Specialty<br>Type                               |                                        | Phone #<br>Contact                                          |         |
| Deschutes 522807             | <b>The Hari Homestead</b><br>5170 SW Wickiup Avenue<br>Redmond, OR 97756 | Adva                              | inced                          | AFH                                             | 541-279-3682<br>Deborah Roe            |                                                             |         |
| 130<br>131<br>132            |                                                                          |                                   |                                |                                                 |                                        |                                                             |         |
| 133                          |                                                                          |                                   |                                |                                                 |                                        |                                                             |         |
| Vacancy Report-BY C          |                                                                          | STED CARE AFH                     | 🕂 : [                          | <u>ا</u>                                        |                                        |                                                             | • •     |
| Ready 1 of 128 records found |                                                                          |                                   |                                |                                                 |                                        |                                                             | + 80%   |

- 4. To filter the 'Facility Type' and/or Specialty Type, do Steps 1 and 2.
- 5. To return to the complete report:
  - a. Click each filtered drop-down arrow and check the box 'Select All'. Click "OK".

## **Ventilator-Assisted Care AFH**

This spreadsheet is like the Vacancy Report. You can specifically filter the following information:

- County
- Capacity
- Level

| Spec Service Vacancy Report 12-11-17_BY COU                                                                                                    |                  |        |                              |                                                                                                    |             |         | OUN    | TYxxxxTEST VERS          | SION - Excel | MORSE Janet E                                                              | Æ                                     | - c                          | 1                  | ×       |      |
|----------------------------------------------------------------------------------------------------|------------------|--------|------------------------------|----------------------------------------------------------------------------------------------------|-------------|---------|--------|--------------------------|--------------|----------------------------------------------------------------------------|---------------------------------------|------------------------------|--------------------|---------|------|
| Fi                                                                                                    | le Home          | Insert | Page Layout                  | Formulas                                                                                                    | Data        | Review  | View   | 5)                       | YMO Label    | ACROBAT                                                                    | ♀ Tell me wha                         | t you want to                | do                 | ,Q₂ si  | hare |
| $\begin{array}{c c} & & & \\ & & & \\ & & & \\ Paste & & \\ & & \\ & &$ |                  |        |                              | $A^{*} = = = \gg \cdot  \textcircled{P}^{*} \qquad \textcircled{General}  \checkmark \\ \$ - \$ = = = \textcircled{P}^{*} = \textcircled{P}^{*} \qquad \textcircled{P}^{*} \qquad \vspace{-1.5ex} \\ \$ - \$ & \$ & \$ & \$ & \$ & \$ & \$ & \$ & \$ &$ |             |         | *<br>* | Conditional Formatting * |              | Insert ▼ Z ▼ A<br>Z Z Z<br>E Delete ▼ V ▼ Sort &<br>Filter ▼ Cells Editing |                                       | & Find &<br>* Select *<br>ng | Find &<br>Select * |         |      |
| E 5 * 2 * ≠                                                                                                    |                  |        |                              |                                                                                                    |             |         |        |                          |              |                                                                            |                                       |                              |                    |         |      |
| C1 • : × ✓ fx Facility Name & Address                                                                                                    |                  |        |                              |                                                                                                    |             |         |        |                          |              |                                                                            |                                       |                              |                    |         | ~    |
| - A                                                                                                    |                  | в      | C                            |                                                                                                    |             |         | D E    |                          | F            |                                                                            |                                       | G                            |                    |         |      |
| 1                                                                                                    | Count            | -      | Provider# 🚽                  | Fa                                                                                                    | cility Name | & Addre | ss     | ~                        | Capacity 🖵   | Level 🖵                                                                    | Phone #                               | Contact                      | <b>•</b>           | license |      |
| 2 *Ventilator-Assisted Care AFH                                                                                                    |                  |        |                              |                                                                                                    |             |         |        |                          |              |                                                                            |                                       |                              |                    |         |      |
| 3                                                                                                    | Clackamas 518455 |        |                              | Steward, Kim<br>11835 Danee Place<br>Oregon City, OR 97045                                                                                                    |             |         |        |                          | Capacity 5   | Level A                                                                    | 503-656-2431<br>503-656-2423          | F                            |                    | RN      |      |
| 4                                                                                                    | Multnomah 518006 |        |                              | Gwin, Deanna<br>8867 SE 10th<br>Portland OB 97202                                                                                                    |             |         |        |                          | Capacity 3   | Level B                                                                    | 503-238-1406<br>evel B 503-238-8687 F |                              |                    |         |      |
| Multnomah                                                                                                    |                  | 535393 | Posteuca, Mar<br>3871 NW 3rd | a                                                                                                    |             |         |        | Capacity 5               | Level A      | 503-661-1399<br>503-492-6514                                               | F                                     |                              |                    | -       |      |
| ← → … VENTILATOR-ASSISTED CARE AFH ⊕                                                                                                    |                  |        |                              |                                                                                                    |             |         |        |                          |              |                                                                            |                                       |                              | Þ                  |         |      |
| Ready                                                                                                    |                  |        |                              |                                                                                                    |             |         |        |                          |              | E                                                                          |                                       |                              | -                  | + 70    | 96   |